#### LUCID REALITIES STUDIO

English version

# Instructions Lady Sapiens, The experience

A VR 6DOF experience for HTC Vive (Cosmos or Pro) and Oculus link

Length: 12 minutes Space required: standard 3.5x3.5m User position: standing Controllers are needed

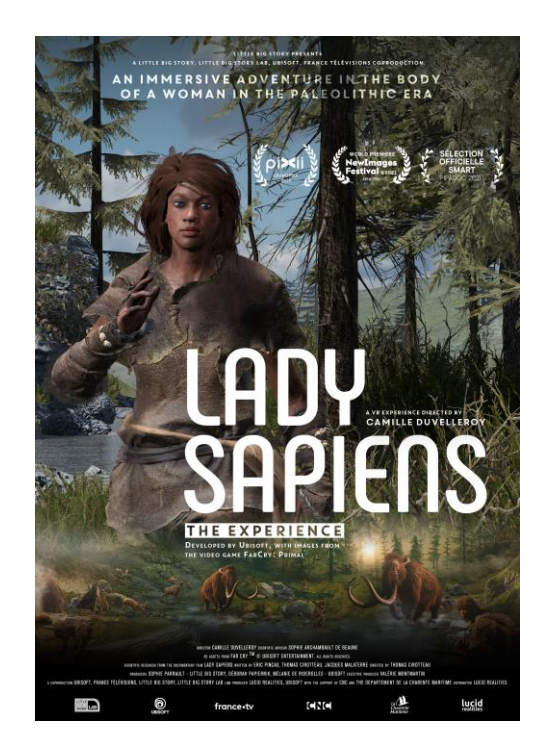

# **Specs required**

- Processor Intel Core i7 or higher
- Graphics card Nvidia RTX 2070 or higher
- Hard drive SSD recommended
- 16 Go RAM

### Setup steps

- 1. Unzip the .zip file
- 2. Start Oculus link or Vive on your computer (SteamVR is needed for the headset to communicate with the experience)
- 3. Place the headset on the viewer's head.
- 4. Double-click the file "LadySapiens.exe"
- 5. The experience can take some time to launch.

### Inside the experience

- At the beginning of the experience, 2 languages (French and English) are available. Choose a language aiming with the head. A little circle in the middle of the screen helps you to aim.
- The experience contains audio, don't forget to check if windows is playing the sound in the right device (Oculus or Vive).
- You are then invited to move and place your hands on the indicated marks.

- If you want to go to the next scene, press Ctrl + N
- If you want to restart the experience, press Ctrl + R
- If you want to put the experience on hold, press Ctrl + P

## **Configuration scene option**

From the application Lady Sapiens (Two persons are needed for this step, one at the keyboard and the other in the headset)

- Launch the experience
- At the language selection step (or in the cave) the mediator press Ctrl + O on the keyboard. A square area appears on the floor. You can then move this area using Ctrl+ARROW or turn it with Shift+ARROW. The goal is to orient the area as follows:

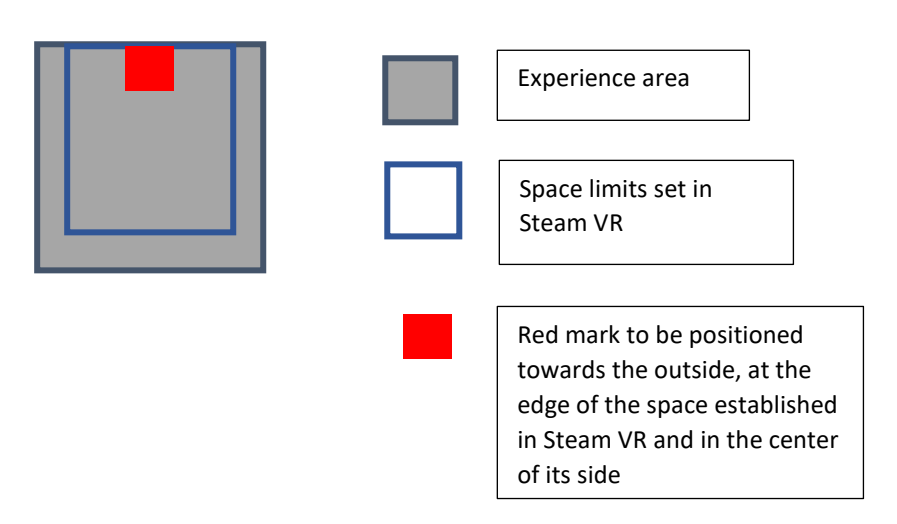

- Once the process is completed, press Ctrl + O. This will save the new configuration.

### <u>CONTACT</u>

LUCID REALITIES Alexandre Roux T. + 33 650 68 63 56 aroux@lucidrealities.studio

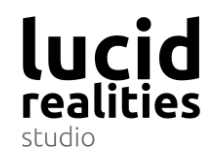